## Procédure de connexion

Pour vous connecter la première fois, la procédure est un peu plus longue que les fois suivantes.

1. Pour vous connecter à votre compte élève wims, entrer dans votre navigateur internet, puis taper

• wims-upem, puis wims, sélectionner zone élèves, puis Lycée Gustave Eiffel, enfin entrer

Vous avez également la possibilité de taper directement le lien ci-dessous dans la barre d'adresse de votre navigateur web

• lien direct :

## https://wims.u-

pem.fr/wims.cgi?session=HK00F9F00D.2&+lang=fr&+module=adm%2Fclass%2Fclasses&+type=aut hparticipant&+class=7404692

2. Vous arrivez ensuite à la page d'identification. Rentrer votre identifiant et mot de passe du réseau (hormis pour élèves ayant un identifiant composé. Auquel cas, vous devez enlever le tiret et coller vos noms).

|                      |                                 | Ex - ming - rick - module - dummer cus | ser classes of type = autoparticipantee + cla |                            |          |       | <u> </u> |
|----------------------|---------------------------------|----------------------------------------|-----------------------------------------------|----------------------------|----------|-------|----------|
| wims.u-pem.fr        | × 🙆 wimsu-pem.fr                |                                        |                                               |                            |          | _     |          |
| A/IN/                |                                 |                                        |                                               |                            |          |       |          |
|                      | $\mathbf{S}$                    |                                        |                                               |                            |          |       |          |
| ims.u-pem.fr         |                                 |                                        |                                               |                            |          |       |          |
| one Élèves Zone      | e Enseignants                   |                                        |                                               |                            | Aide À p | ropos | Langue   |
| ACCUEIL              | WIMS / CLASSES VIRTUELLES / *   |                                        |                                               |                            |          |       |          |
|                      |                                 |                                        |                                               |                            |          |       |          |
| asses                |                                 |                                        | Lycée Gustave Eiffel                          |                            |          |       |          |
| cherche              |                                 |                                        |                                               |                            |          |       |          |
| éation               | Pour optror dans Classo Gusta   | o Eiffel - Lycée Gustave Eiffel        | veuillez donner votre nom de login et vot     | re met de passe personnel  |          |       |          |
| emples               | Four entrer dans classe Gusta   | le Elliel - Lycee Guslave Elliel,      | vedilez donnel volle nom de login et vol      | re mot de passe personnei. |          |       |          |
|                      |                                 | Connexion                              |                                               |                            |          |       |          |
| rcices               |                                 | Identifiant                            | Identifiant                                   |                            |          |       |          |
| reatexo              |                                 |                                        |                                               |                            |          |       |          |
| odtool               |                                 | Mot de passe                           | Mot de passe                                  |                            |          |       |          |
| uicktool<br>tex2wims |                                 |                                        |                                               |                            |          |       |          |
|                      |                                 |                                        | Entrer Mot de passe oublié                    |                            |          |       |          |
| sistance             |                                 |                                        |                                               |                            |          |       |          |
| de                   | Nouveau participant: S'inscrire |                                        |                                               |                            |          |       |          |
| itoriels             |                                 | -                                      |                                               |                            |          |       |          |
| AQ                   |                                 |                                        |                                               |                            |          |       |          |
| oc technique         |                                 |                                        |                                               |                            |          |       |          |
|                      |                                 |                                        |                                               |                            |          |       |          |
|                      |                                 |                                        |                                               |                            |          |       |          |

## 3. Acceptez les CGU

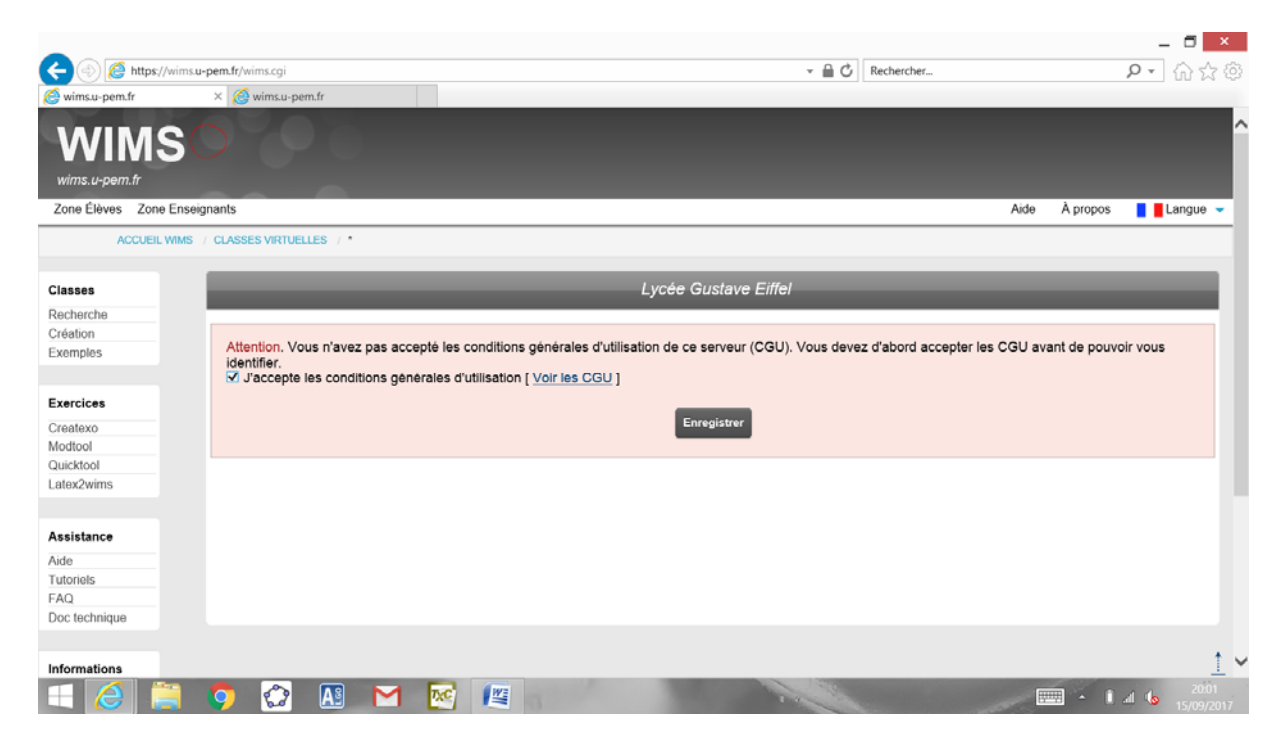

4. Rentrer une seconde fois votre mot de passe

|                       | e u- <b>nam fe</b> huime eni          |                              | - A Å.                                                                                                    | Recharcher             |               |                                 |
|-----------------------|---------------------------------------|------------------------------|----------------------------------------------------------------------------------------------------|------------------------|---------------|---------------------------------|
| wimsu-nem fr          | X A winsu-nem fr                      |                              |                                                                                                    | Nechercher             |               | <u></u> www                     |
| WIMS<br>wims.u-pem.fr | 000                                   |                              |                                                                                                    |                        |               | Â                               |
| Zone Élèves Zone Ens  | eignants                              |                              |                                                                                                    |                        | Aide À propos | Langue 🤟                        |
| ACCUEIL WIM           | S / CLASSES VIRTUELLES / *            |                              |                                                                                                    |                        |               |                                 |
| Classes               | _                                     | _                            | Lycée Gustave Eiffel                                                                                                    | _                      | _             |                                 |
| Recherche             |                                       |                              |                                                                                                    |                        |               |                                 |
| Création              | Pour optror dans Classo Gustavo Eiff  | al - Lycéa Gustava Eiffel ya | uillez denner votre nom de login et votre n                                                                                                    | ot de parse personnel  |               |                                 |
| Exemples              | Four entrei dans Classe Gustave Entre | er - Lycee Gustave Einer, ve | unez donner volre norn de login et volre n                                                                                                    | iot de passe personner |               |                                 |
|                       |                                       | Connexion                    |                                                                                                    |                        |               |                                 |
| Exercices             |                                       | Identifiant                  | abcd ×                                                                                                    |                        |               |                                 |
| Createxo              |                                       |                              |                                                                                                    |                        |               |                                 |
| Modtool               |                                       | Mot de passe                 | Mot de passe                                                                                                    |                        |               |                                 |
| Latex2wims            |                                       |                              |                                                                                                    |                        |               |                                 |
|                       |                                       |                              | Entrer Mot de passe oublie                                                                                                    |                        |               |                                 |
| Assistance            |                                       |                              |                                                                                                    |                        |               |                                 |
| Assistance            | Nouveau participant: S'inscrire       |                              |                                                                                                    |                        |               |                                 |
| Tutoriels             |                                       |                              |                                                                                                    |                        |               |                                 |
| FAQ                   |                                       |                              |                                                                                                    |                        |               |                                 |
| Doc technique         |                                       |                              |                                                                                                    |                        |               |                                 |
|                       |                                       |                              |                                                                                                    |                        |               |                                 |
| Informations          |                                       |                              |                                                                                                    |                        |               | <u>1</u> ~                      |
| 1 🖉 📋                 | 🌻 😭 🖪 M                               | e 📳                          | and the second second s |                        | - i           | al <b>b</b> 20:03<br>15/09/2017 |

5. Cliquer sur "s'inscrire dans la classe comme participant"

|                                                                                  | - <b>-</b>                    |
|----------------------------------------------------------------------------------|-------------------------------|
| WWW Interactive Multipurp× G Google                                              | Rechercher                    |
| WIMS<br>WWW Interactive Multipurpose Server à wims.u-pem.fr                      |                               |
|                                                                                  | 😭 8888 8888 💌                 |
|                                                                                  |                               |
| Lycée Gustave Eiffel                                                             |                               |
| Bienvenue, asaa aaaa I<br>S'Inscrire dans une zone de travail comme participant. | Légende : Niveau Classe Cours |
|                                                                                  |                               |
|                                                                                  |                               |
|                                                                                  |                               |
|                                                                                  |                               |

6. Idem dans la "zone de travail" Maths

|                                                                                                    |                  | _ D ×                |
|----------------------------------------------------------------------------------------------------|------------------|----------------------|
| 🗲 🛞 🙋 https://wims.u-pem.fr/wims.cgi?session=ElF4C7F2C5.1&+lang=fr&+module=home&+cmd=new&+insc=yes 🔹 🗸 🖒 | Rechercher       | P · ☆☆               |
| G WWW Interactive Multipurp × G Google                                                                   |                  |                      |
| WIMS                                                                                                    |                  | UP ==== ^            |
| WWW Interactive Multipurpose Server a wims.u-pem.fr                                                      |                  |                      |
| 1 t                                                                                                    |                  | 😭 aaaa aaaa 🤝        |
| PAGE D'ACCUEIL                                                                                           |                  |                      |
|                                                                                                    |                  |                      |
| Classe Gustave Eiffel (Portail)                                                                          |                  |                      |
|                                                                                                    |                  |                      |
|                                                                                                    |                  |                      |
| Discussion and L                                                                                         |                  |                      |
| Dienvenue, aaaa aaaa i                                                                                   |                  |                      |
| Pour vous inscrize dans une zone de travail, cliquez sur une des classes :                               | Légende : Niveau | Classe Cours         |
|                                                                                                    |                  |                      |
| $\rightarrow$ maths                                                                                      |                  |                      |
| Retour                                                                                                   |                  |                      |
|                                                                                                    |                  |                      |
|                                                                                                    |                  |                      |
|                                                                                                    |                  |                      |
|                                                                                                    |                  |                      |
|                                                                                                    |                  |                      |
|                                                                                                    |                  | ~                    |
|                                                                                                    |                  | • Î. al 🕼 16/09/2017 |

7. Rentrer le mot de passe de la classe. Il s'agit de : wimsge2017

| -                      |                                    |                            |                             |                                  |                                        |        | _ 🗖 🗙         |
|------------------------|------------------------------------|----------------------------|-----------------------------|----------------------------------|----------------------------------------|--------|---------------|
| <                      | ims.u-pem.fr/wims.cgi?session=EIF4 | 4C7F2C5.28c+lang=fr8c+mo   | dule=adm%2Fclass%2Freguser8 | x+class=7404692%2F1%2F101. ▼ 🔒 🖒 | Rechercher                             |        | P · 6 & @     |
| C Registration         | × G Google                         |                            |                             |                                  |                                        |        |               |
| WIMS                   | A C                                |                            |                             |                                  |                                        |        | ^             |
| wims.u-pem.fr          |                                    |                            |                             |                                  |                                        |        |               |
| ≓                      |                                    |                            |                             |                                  |                                        | S Aide | 🥞 aaaa aaaa 🤜 |
| PAGE D'ACC             | CUEIL / INSCRIPTION À UNE CLAS     | ISE / *                    |                             |                                  |                                        |        |               |
|                        |                                    |                            | WIMS wims                   | .u-pem.fr                        |                                        |        | - 10 C        |
|                        |                                    |                            | Inscription à               | une classe                       |                                        |        |               |
|                        |                                    |                            |                             |                                  |                                        |        |               |
| La classe maths - L    | ycée Gustave Eiffel est protég     | gée par un mot de pass     | e.                          |                                  |                                        |        |               |
| Tapez le mot de pas    | sse afin de pouvoir vous inscr     | ire comme participant      |                             |                                  |                                        |        |               |
|                        | Γ                                  | Inscription à ur           | ie classe                   |                                  |                                        |        |               |
|                        |                                    | Mot de passe               | Mot de passe                |                                  |                                        |        |               |
|                        |                                    |                            | Envoy                       | er                               |                                        |        |               |
| Attention. Si l'enseig | gnant (Anthony LEZIN) vous e       | en autorise l'accès, il vo | us donnera ce mot de pas    | se ( Écrire à l'enseignant).     |                                        |        |               |
|                        |                                    |                            |                             |                                  |                                        |        |               |
|                        |                                    |                            |                             |                                  |                                        |        |               |
|                        |                                    |                            |                             |                                  |                                        |        | t V           |
| III 🥖 🚞                | 6 🔿 📧                              |                            | WE                          | 100                              | Statement of the local division of the | - î    | 0657          |
|                        |                                    |                            |                             |                                  | 1                                      |        | 16/09/2017    |

8. Cliquer sur "aller travailler"

| -                  |                            |                    |                        |                    |       |            |        | _ 🗖 🗙             |
|--------------------|----------------------------|--------------------|------------------------|--------------------|-------|------------|--------|-------------------|
| 🗲 🕘 🎑 https://v    | wims.u-pem.fr/wims.cgi     |                    |                        |                    | - 🗎 C | Rechercher |        | ▶ ि☆☺             |
| C Registration     | × G Google                 |                    |                        |                    |       |            |        |                   |
|                    |                            |                    |                        |                    |       |            |        | ^                 |
| VVIIVIS            |                            |                    |                        |                    |       |            |        |                   |
| wims.u-pem.fr      |                            |                    |                        |                    |       |            |        |                   |
| ₹                  |                            |                    |                        |                    |       |            | S Aide | 😭 aaaa aaaa 🔻     |
| PAGE D'AC          | CCUEIL / INSCRIPTION À UN  | E CLASSE / *       |                        |                    |       |            |        |                   |
|                    |                            |                    |                        | WIMS wims.u-pem.fr |       |            |        |                   |
|                    |                            |                    | Insc                   | ription à une d    | lasse |            |        |                   |
| Boniour, assa assa | all                        |                    |                        |                    |       |            |        |                   |
| Vous êtes mainten  | ant un participant de la c | lasse maths - I vo | ée Gustave Fiffel, ave | c l'identifiant    |       |            |        |                   |
| Vous pouvez main   | tenant aller travailler    |                    |                        |                    |       |            |        |                   |
|                    |                            |                    |                        |                    |       |            |        |                   |
|                    |                            |                    |                        |                    |       |            |        |                   |
|                    |                            |                    |                        |                    |       |            |        |                   |
|                    |                            |                    |                        |                    |       |            |        |                   |
|                    |                            |                    |                        |                    |       |            |        |                   |
|                    |                            |                    |                        |                    |       |            |        |                   |
|                    |                            |                    |                        |                    |       |            |        |                   |
|                    |                            |                    |                        |                    |       |            |        | + 0               |
|                    |                            |                    |                        |                    | 100   |            |        | 06:58             |
|                    |                            |                    |                        |                    | 14    |            |        | .ill 🚺 16/09/2017 |

9. idem sur "maths- exercices de maths"

| (a)      (b)      (b) | • ¢                    | _ □ ×                         |
|----------------------------------------------------------------------------------------------------|------------------------|-------------------------------|
| G WWW Interactive Multipurp × G Google                                                                                                    |                        |                               |
| WIMS<br>WWW Interactive Multipurpose Server à wims.u-pem.fr                                                                                                    |                        |                               |
| 2                                                                                                    |                        | 😭 aaaa aaaa 🤝                 |
| PAGE D'ACCUEIL CLASSE GUSTAVE EIFFEL / PAGE D'ACCUEIL MATHS                                                                                                    |                        |                               |
| a maths (Classe)                                                                                                    | [Lycée Gustave Eiffel] |                               |
| Bienvenue, aaaa aaaa I                                                                                                    |                        |                               |
| Vos cours :                                                                                                    |                        |                               |
| → maths-exercices de maths                                                                                                    |                        | Légende : Classe Cours        |
|                                                                                                    |                        |                               |
|                                                                                                    |                        |                               |
|                                                                                                    |                        | •                             |
| 💷 🥝 💭 🐼 🔤 📖                                                                                                    | P. a                   | - Pr i a 🖕 0658<br>16/09/2017 |

10. Choisissez votre feuille de travail.

| 🔊 🧖 https://www.waarfe/www.co/zeering_ELENTETETETE.                          | - <i>t</i> .                                       | Beshercher                     |                |
|------------------------------------------------------------------------------|----------------------------------------------------|--------------------------------|----------------|
| W Interactive Multipurp × G Google                                           | . 0                                                | NOCTOR CONTRACTOR              | <u>~</u> . w w |
| VIMS                                                                         |                                                    |                                |                |
| W Interactive Multipurpose Server à wims.u-pem.fr                            |                                                    |                                |                |
|                                                                              |                                                    |                                | 😭 aaaa aaaa    |
| RPAGE D'ACCUEIL CLASSE GUSTAVE EIFFEL / RPAGE D'ACCUEIL MATHS / RPAGE D'ACCU | EIL MATHS-EXERCICES DE MATHS                       |                                |                |
| ) maths-exercices de maths (com)                                             |                                                    |                                |                |
|                                                                              |                                                    |                                |                |
| Lycée Gu                                                                     | stave Eiffel / maths                               |                                |                |
| ienvenue, aaaa aaaa I                                                        |                                                    |                                |                |
| Feuilles                                                                     |                                                    |                                |                |
|                                                                              |                                                    |                                |                |
| Securite 5. Intervalles (copie test élèves)                                  | <ul> <li>Feuille 6. Repérage (milieux et</li></ul> | distances) (copie test élèves) |                |
|                                                                              |                                                    | 0000                           |                |
|                                                                              |                                                    |                                |                |
|                                                                              |                                                    |                                |                |
|                                                                              |                                                    |                                |                |
|                                                                              |                                                    |                                |                |
|                                                                              |                                                    |                                |                |

Remarque : Pour se connecter les fois ultérieures, seules les étapes 1, 2,9 et 10 vous seront demandées.